## Sauvegarde sur le cloud avec OneDrive

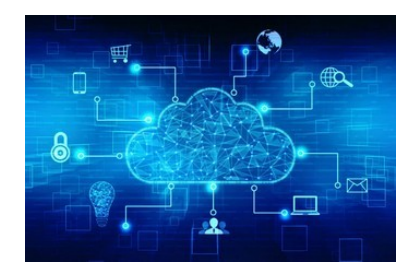

## OneDrive

Microsoft OneDrive (anciennement appelé SkyDrive) est le service de stockage Cloud de Microsoft. Un logiciel existe pour exploiter ce service sur ordinateur (pour Windows uniquement) et synchroniser ses dossiers en ligne (la fonctionnalité OneDrive est incluse par défaut sur tous les ordinateurs sous Windows 10), et une application dédiée gère l'accès pour mobiles et tablettes Android, iPhone et iPad.

Il permet de stocker ainsi tous vos documents, photos, vidéo, etc., dans un même endroit et de les rendre accessibles depuis n'importe quelle plateforme, uniquement avec un navigateur et une connexion Internet grâce au service en ligne.

Pour se servir de OneDrive, il suffit de disposer d'un compte Microsoft. L'ouverture d'un compte Microsoft est obligatoire lors de l'activation d'un nouveau terminal sous Windows 10. Du coup, la même adresse mail et le même mot de passe permettront d'accéder au service de stockage de fichiers.

Si vous n'avez pas de <u>compte Microsoft</u>, vous pouvez en créer un à partir de votre adresse mail habituelle.

## Où se trouve OneDrive ?

Il existe plusieurs manières d'accéder à l'espace de stockage OneDrive. D'abord, il est possible de s'y connecter par le biais de Windows 10. A la racine de l'explorateur de fichiers de l'OS, OneDrive apparaît sous la forme d'un répertoire dans lequel glisser-déposer les contenus à archiver ou partager (documents, images, vidéos).

Ensuite, OneDrive est disponible avec Microsoft 365 (ex-Office-365). Il est donc accessible par le biais du lanceur d'applications de la suite de productivité. Enfin, le service est accessible via son interface web <u>onedrive.live.com</u>.

Si OneDrive n'est pas installé sur votre ordinateur, vous pouvez le <u>télécharger</u>.

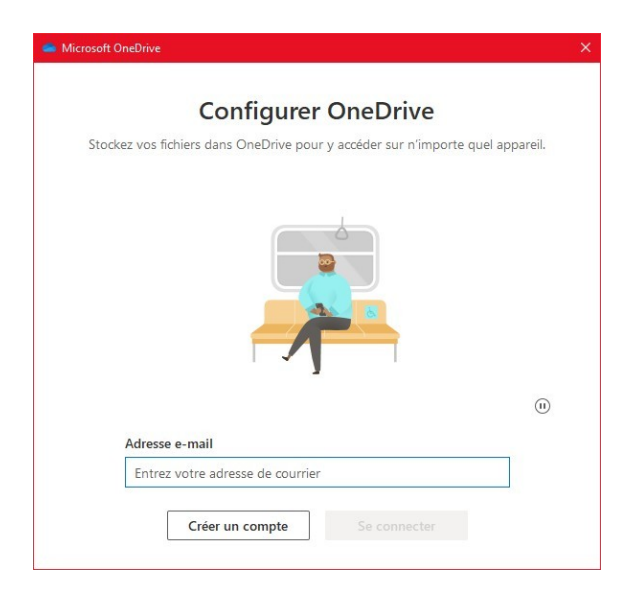

OneDrive s'installe et vous demande de vous connecter avec votre compte Microsoft.

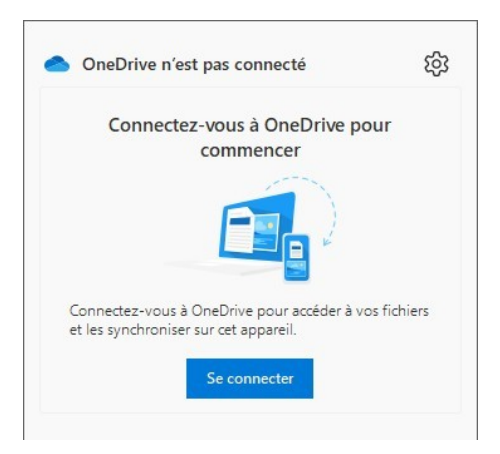

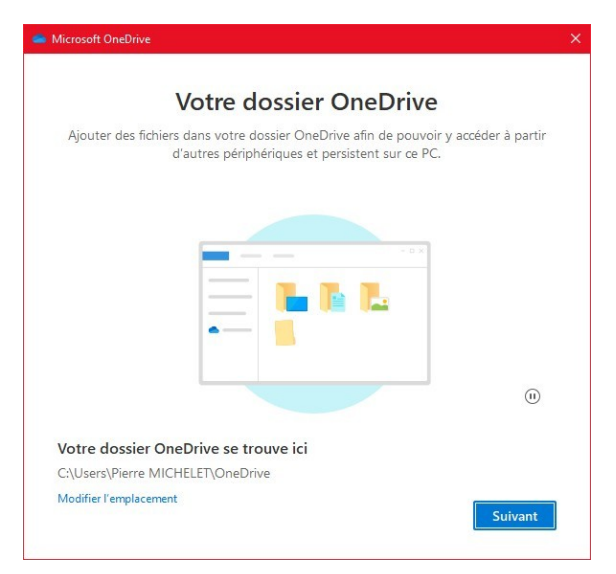

Vous pouvez modifier l'emplacement où vous allez créer votre dossier OneDrive.

| ← → ~ ↑ ≡ > Ce                                                                                                | PC > Documents >                                                                                                 | ~ C                                                       | D Recherch                                                                                                    | er dans : Document                                                                                                    |
|----------------------------------------------------------------------------------------------------|----------------------------------------------------------------------------------------------------|-----------------------------------------------------------|----------------------------------------------------------------------------------------------------|----------------------------------------------------------------------------------------------------|
| Organiser 👻 Nouveau                                                                                           | dossier                                                                                                    |                                                           |                                                                                                    |                                                                                                    |
| Accès rapide  Accès rapide  Bureau  CepC  Bureau  CepC  Bureau  CepC  Bureau  Documents  Bureau  Objets 3D  V | Nom<br>Amicale Laïque Hendaye<br>CompeGPS<br>LEGO Creations<br>My Games<br>Pédago<br>Personnel<br>ViberDownloads | N<br>11<br>2<br>2<br>2<br>0<br>0<br>0<br>2<br>1<br>1<br>1 | Itodifié le<br>3/05/2022 10:37<br>3/07/2020 12:29<br>1/03/2021 15:30<br>4/03/2020 08:48<br>3/03/2020 08:48<br>3/03/2022 16:25<br>3/03/2022 16:25<br>3/05/2022 07:40 | Type<br>Dossier de fichie<br>Dossier de fichie<br>Dossier de fichie<br>Dossier de fichie<br>Dossier de fichie<br>Dossier de fichie |
| Dossie                                                                                                    | r : Documents                                                                                                    |                                                           |                                                                                                    |                                                                                                    |
|                                                                                                    |                                                                                                    | Sélecti                                                   | opper le dorrier                                                                                                    | Appular                                                                                                    |

Votre dossier est maintenant créé, tous les documents que vous allez placer à l'intérieur seront immédiatement dupliqués sur le Cloud.

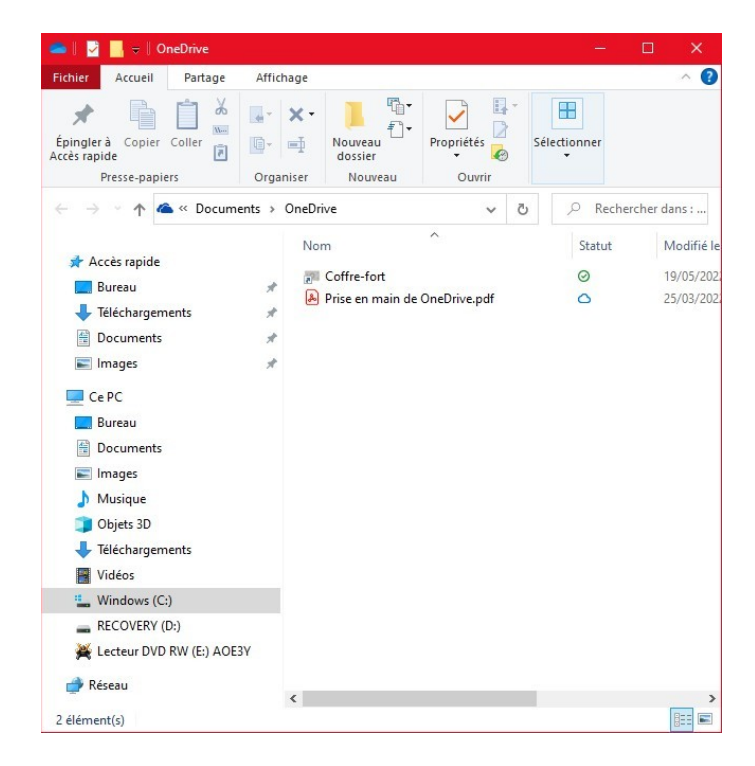

Vous pouvez rapidement retrouver vos fichiers en utilisant un navigateur.

| M Boite de réception - piermichele ×           | 🚦 Stockage en ligne grotuit sécuri X 💿 Mes fichiers - OneDrive 🛛 X + - 🖉 X      |   |
|------------------------------------------------|---------------------------------------------------------------------------------|---|
| $\leftarrow$ $\rightarrow$ C $\textcircled{a}$ | 🛇 🔒 https://onedrive.live.com/?tid=root8kid=EFEF814BCBA4F53F                    |   |
|                                                |                                                                                 |   |
| MICHELET Pierre                                | + Nouveau v 🕆 Charger v 🛛 🖉                                                     |   |
| Mes fichiers                                   |                                                                                 | ^ |
| Récents                                        | Mes fichiers                                                                    |   |
| Photos                                         |                                                                                 |   |
| d <sup>R</sup> Partagés                        |                                                                                 |   |
| S Corbeille                                    |                                                                                 |   |
|                                                | Coffre-fort Prise en main de OneDri<br>Il ya Tjours II ya 13 minutes 25/02/2022 |   |
|                                                |                                                                                 |   |
|                                                |                                                                                 |   |
|                                                |                                                                                 |   |
|                                                |                                                                                 |   |
|                                                |                                                                                 |   |
|                                                |                                                                                 |   |
|                                                |                                                                                 |   |
|                                                |                                                                                 |   |

Si vous ne voulez plus que OneDrive synchronise les fichiers et les dossiers, vous pouvez dissocier le compte. Comment empêcher OneDrive de tout synchroniser de cette manière ?

- Accédez aux Paramètres de OneDrive
- Puis onglet Compte
- Puis cliquez sur Supprimer le lien sur votre PC
- Confirmez en cliquant sur supprimer le lien vers le compte
- Ensuite laissez-vous guider pour donner les informations du compte Microsoft et terminer l'opération
- Si vous désirez à nouveau synchroniser depuis ce PC, il faudra redonner les informations de votre compte Microsoft

| OneDrive - Personnel (mailling@malekal.com)                                                                                                    | )                                                                  |    |
|----------------------------------------------------------------------------------------------------|--------------------------------------------------------------------|----|
| Connectez-yous pour consulter yos informat                                                                                                    | tions                                                              | 5  |
| de stockage.                                                                                                    | Ajouter un compte                                                  |    |
| Supprimer                                                                                                    | le lien vers ce PC                                                 |    |
| Choisir des dossiers                                                                                                    | 1                                                                  |    |
| Les dossiers que vous choisissez sero<br>disponibles sur ce PC.                                                                                                    | Choisir des dossiers                                               |    |
|                                                                                                    |                                                                    |    |
| Pour des raisons de sécurité, vot - coffre-for<br>automatiquement lorsque vous n'utilisez pas a<br>coffre-fort personnel après :                                                           | rt personnel se verrouille<br>activement celui-ci. Verrouiller     | le |
| 20 minutes $\checkmark$                                                                                                    |                                                                    |    |
| Anicrosoft OneDrive<br>aramètres Compte À propos de<br>OneDrive - Personnel (mailling@malekal.com)<br>Connectez-vous pour consulter vos informat<br>de stodage                             | )<br>tions Ajouter un compte                                       | 7  |
| Supprimer                                                                                                    | la lian vers ca PC                                                 |    |
| Supprimer                                                                                                    |                                                                    |    |
| Microsoft OneDrive                                                                                                    | ~                                                                  |    |
| Microsoft OneDrive<br>Voulez-vous supprimer le lien<br>sur ce PC ?<br>La synchronisation de vos fichiers One                                                                               | Drive cessera. Une copie                                           |    |
| Microsoft OneDrive<br>Voulez-vous supprimer le lien<br>sur ce PC ?<br>La synchronisation de vos fichiers Onel<br>de ces fichiers sera conservée sur ce PC                                  | Drive cessera. Une copie                                           | le |
| Microsoft OneDrive<br>Voulez-vous supprimer le lien<br>sur ce PC ?<br>La synchronisation de vos fichiers Onel<br>de ces fichiers sera conservée sur ce PC                                  | Drive cessera. Une copie                                           | le |
| Microsoft OneDrive<br>Voulez-vous supprimer le lien<br>sur ce PC ?<br>La synchronisation de vos fichiers One<br>de ces fichiers sera conservée sur ce PC<br>Supprimer le lien vers le cor  | Drive cessera. Une copie                                           | le |
| Microsoft OneDrive<br>Voulez-vous supprimer le lien<br>sur ce PC ?<br>La synchronisation de vos fichiers Onel<br>de ces fichiers sera conservée sur ce PC<br>Supprimer le lien vers le cor | Drive cessera. Une copie                                           | le |
| Microsoft OneDrive<br>Voulez-vous supprimer le lien<br>sur ce PC ?<br>La synchronisation de vos fichiers Onel<br>de ces fichiers sera conservée sur ce PC<br>Supprimer le lien vers le con | Drive cessera. Une copie                                           | le |
| Microsoft OneDrive<br>Voulez-vous supprimer le lien<br>sur ce PC ?<br>La synchronisation de vos fichiers One<br>de ces fichiers sera conservée sur ce PC<br>Supprimer le lien vers le cor  | Drive cessera. Une copie                                           | le |
| Microsoft OneDrive<br>Voulez-vous supprimer le lien<br>sur ce PC ?<br>La synchronisation de vos fichiers Onel<br>de ces fichiers sera conservée sur ce PC<br>Supprimer le lien vers le con | n vers le compte<br>Drive cessera. Une copie<br>C.<br>mpte Annuler | le |
| Microsoft OneDrive<br>Voulez-vous supprimer le lien<br>sur ce PC ?<br>La synchronisation de vos fichiers Onel<br>de ces fichiers sera conservée sur ce PC<br>Supprimer le lien vers le con | Drive cessera. Une copie                                           | le |